## Invio alla famiglia della lettera del debito formativo

Dopo aver terminato lo scrutinio il coordinatore dovrà produrre la lettera del debito formativo.

Di seguito i passaggi su come generare un documento in pdf partendo dall'editor all'interno di MC

- 1) Seleziona dalla sezione MODULI
- 2) Fine anno Lettera alla famiglia SOSPESI

3) dopo aver compilato il MODULO in ogni sua parte, cliccare sul pulsante Salva per salvare nello storico - MODULO

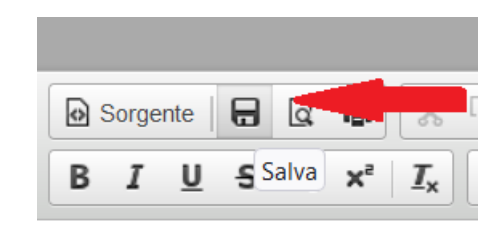

3) Dopo cliccare su Stampa.

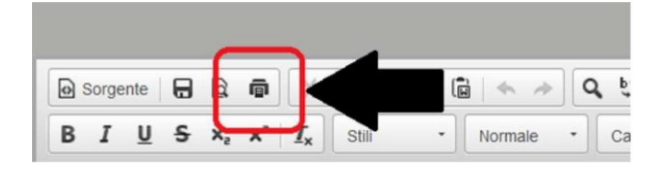

- Con *Firefox* selezionare "Microsoft Print to PDF" e con *Chrome* "Salva come PDF" nella sezione *Destinazione* 

| Seleziona stampante                     |                                                  |  |  |
|-----------------------------------------|--------------------------------------------------|--|--|
| The Assistenza                          | Microsoft XPS Document<br>Operate for Windows 10 |  |  |
| 📽 Fax                                   |                                                  |  |  |
| Microsoft Print to PDF                  |                                                  |  |  |
| <                                       | · ·                                              |  |  |
| Stato : Pronta                          | Stampa su file Preferenze                        |  |  |
| Percorso:                               | _                                                |  |  |
| Commento:                               | Trova stampante                                  |  |  |
| Pagine da stampare                      |                                                  |  |  |
| Tutte                                   | Numero di copie: 1 ≑                             |  |  |
| Selezione Pagina corrente               |                                                  |  |  |
| O Pagine: 1                             | Fascic.                                          |  |  |
| mmettere un unico numero di pagina o un | 11 22 33                                         |  |  |

| Stampa       | Google Chrome                             |   |  |
|--------------|-------------------------------------------|---|--|
| Destinazione | Salva come PDF                            |   |  |
|              | Assistenza                                | _ |  |
|              | Salva come PDF                            |   |  |
| Pagine       | Salva in Google Drive<br>Visualizza altre |   |  |
| Layout       | Verticale                                 |   |  |
| Layour       | Yernoale                                  |   |  |

Il file PDF verrà quindi salvato dopo aver dato o confermato un nome ed una destinazione come nella seguente schermata.

| Salva con nome                                                                               |                     | ×       |
|----------------------------------------------------------------------------------------------|---------------------|---------|
| (                                                                                            | v 👌 Cerca in Downlo | ed "P   |
| Organizza 👻 Nuova cartella                                                                   |                     | H · 0   |
| Download  Download Documenti Decumenti Decumenti Decumenti Download Download Immagini Musica |                     | •       |
| Cygetti ID Video Ji Disco locale (C:) V <                                                    |                     | ×       |
| Nome file: PAI - MATERIE INSUFFICIENTLpdf                                                    |                     | ~       |
| Salva come: Adobe Acrobat Document (*.pdf)                                                   |                     | *       |
| ∧ Nascondi cartelle                                                                          | Salva               | Annulla |

Dopo aver generato tutti i file per gli studenti ammessi con insufficienze, sarà necessario, per il coordinatore, tornare nella sezione Pagelle e selezionare la classe interessata per visualizzare il tasto "*Documenti*".

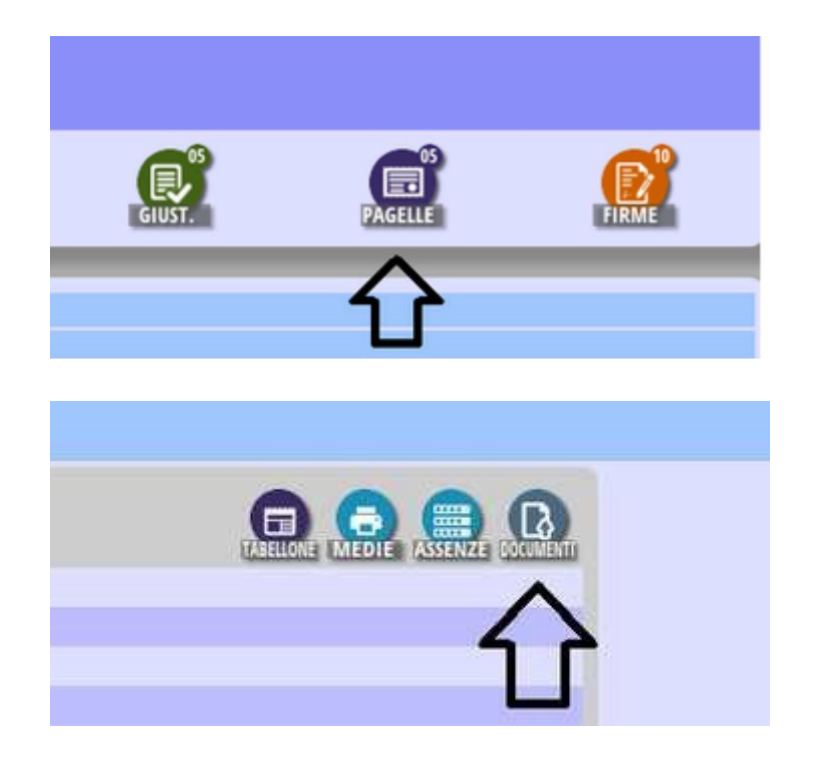

Cliccare quindi su *Documenti*, selezionare lo studente e cliccare su *Sfoglia prelevare* il file dal proprio PC. L'opzione "Tipo" deve essere impostata a "*Pagelle*".

Cliccare infine sul tasto di conferma in basso Pulsante Verde

|    |                          |           |   | Questare | a permette di caricare i documenti relativi agli studenti. |
|----|--------------------------|-----------|---|----------|------------------------------------------------------------|
| N° | STUDENTE                 |           |   |          | DOCUMENTO DA CARICARE                                      |
| 1  | STUDENTE JESSICA Tipo    | : Pagella | ~ | Sfoglia  | Nessun file selezionato.                                   |
| 2  | STUDENTE COSTANTINO Tipo | Pagella   | × | Sfoglia  | Nessun file selezionato.                                   |
| 3  | STUDENTE SAMANTA Tipo    | e Pagella | ~ | Sfoglia  | Nessun file selezionato.                                   |
| 4  | STUDENTE CATERINA Tipo   | Pagella   | ~ | Sfoglia  | Nessun file selezionato.                                   |
| 5  | STUDENTE CRISTIANO Tipo  | Pagella   | ~ | Sfoglia  | Nessun file selezionato.                                   |
| 6  | STUDENTE MICHAEL Tipo    | Pagella   | ~ | Sfoglia  | Nessun file selezionato.                                   |
| 7  | STUDENTE STEFANO Tipo    | Pagella   | ~ | Sfoglia  | Nessun file selezionato.                                   |
| 8  | STUDENTE MATTEO Tipo     | Pagella   | ~ | Sfoglia  | Nessun file selezionato.                                   |
| 9  | STUDENTE ARNOLDO Tipo    | Pagella   | × | Sfoglia  | Nessun file selezionato.                                   |
| 10 | STUDENTE SARA Tipo       | Pagella   | v | Sfoglia  | Nessun file selezionato.                                   |
| 11 | STUDENTE VINCENZO Tipo   | Pagella   | ~ | Sfoglia  | Nessun file selezionato.                                   |
| 12 | STUDENTE ALESSIA Tipo    | Pagella   | × | Sfoglia  | Nessun file selezionato.                                   |
| 13 | STUDENTE IRENE Tipo      | Pagella   | Ý | Sfoglia  | Nessun file selezionato.                                   |
|    |                          |           |   |          |                                                            |
|    |                          |           |   |          | <b>v</b>                                                   |